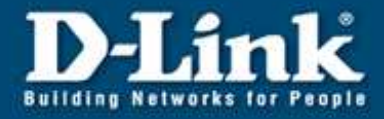

## DI-804HV / DI-824VUP+ und D-LINK VPN Client

## DI-804HV / DI-824VUP+ Einrichtung:

1. Starten Sie den Webbrowser und greifen auf die Konfiguration des DI-804HV / DI-824VUP+ zu (Standard IP = http://192.168.0.1)

- 2. Im Menuepunkt oben Home klicken Sie links auf VPN.
- 3. Setzen Sie bei VPN Enable und bei NetBIOS Broadcast einen Haken.
- 4. Bei Max. numbers of tunnels geben Sie 1 oder mehr ein.
- 5. Klicken Sie unten auf Apply und danach im folgenden Fenster auf Continue.
- 6. Klicken Sie unten auf Dynamic VPN Setting ...

| D-Link DI-804HV Web Configuration - Microsoft Interest Processing Configuration - Microsoft Interest Processing Configuration - Microsoft Processing Configuration - Microsoft Processing Configuration - Microsoft Processing Configuration - Microsoft Processing Configuration - Microsoft Processing Configuration - Microsoft Processing Configuration - Microsoft Processing Configuration - Microsoft Processing Configuration - Microsoft Processing Configuration - Microsoft Processing Configuration - Microsoft Processing Configuration - Microsoft Processing Configuration - Microsoft Processing Configuration - Microsof | ernet Explorer           |                     |                                |              |         | _ 8 ×         |
|----------------------------------------------------------------------------------------------------|--------------------------|---------------------|--------------------------------|--------------|---------|---------------|
| ∫ <u>D</u> atei <u>B</u> earbeiten <u>A</u> nsicht <u>F</u> avoriten E <u>x</u> tras <u>?</u>                                                                                                    |                          |                     |                                |              |         |               |
| │ ⇔ Zurück → → → 🙆 🖗 🖓 │ 🖗 Suchen 💿 Fav                                                                                                    | oriten 🛞 Medien 🎯 🔂 🕁    |                     |                                |              |         |               |
| Adresse Attp://192.168.0.10/                                                                                                    |                          |                     |                                |              |         | •             |
| Links @192.168.0.1 @192.168.1.1 @DCS-1000W                                                                                                    | EDES-3250TG DES-3308TG   | @DES-3326 @DES-3624 | H 👩 DES-6000 👩 DFL-            | -100 👸DI-304 | @DI-514 | 🔊 DI-604 B1 👋 |
|                                                                                                    | Home Advanc              | ed Tools            | Status                         | Help         |         |               |
|                                                                                                    | VPN Settings             |                     | Conclusion and an and a second |              |         |               |
|                                                                                                    | i i i ootango            |                     |                                |              |         |               |
|                                                                                                    | Item                     |                     | Setting                        |              |         |               |
|                                                                                                    | VEN<br>NotBIOS broadcast | Enable              |                                |              |         |               |
| Wizard                                                                                                    | Max number of tunnels    | 1 Enable            |                                |              |         |               |
|                                                                                                    |                          |                     |                                |              |         |               |
| WAN                                                                                                    | ID Tunnel Nam            | ie                  | Method                         |              |         |               |
|                                                                                                    | 1                        |                     | IKE  More                      |              |         |               |
| LAN                                                                                                    | 2                        |                     | IKE More                       |              |         |               |
| DHCR                                                                                                    | 3                        |                     | IKE  More                      |              |         |               |
| Dice                                                                                                    | 4                        |                     | IKE More                       |              |         |               |
| VPN                                                                                                    | 5                        |                     | IKE More                       |              |         |               |
|                                                                                                    |                          |                     |                                |              |         |               |
|                                                                                                    | Previous page Next page  |                     |                                |              |         |               |
|                                                                                                    | Dynamic VPN Settings.    | L2TP Server Setting | PPTP Server Setting.           | 20           |         |               |
|                                                                                                    | View VPN Status          |                     |                                |              |         |               |
|                                                                                                    |                          |                     | 2 Co                           |              |         |               |
|                                                                                                    |                          |                     | Apply Cape                     |              |         |               |
|                                                                                                    |                          |                     | Apply Callo                    |              |         |               |
|                                                                                                    |                          |                     |                                |              |         |               |
|                                                                                                    |                          |                     |                                |              |         |               |
|                                                                                                    | -                        |                     |                                |              |         | <u> </u>      |
|                                                                                                    |                          |                     |                                | 🕜 Inte       | rnet    |               |

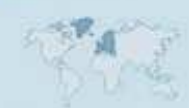

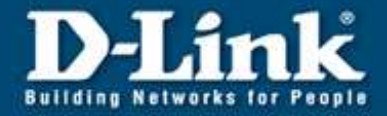

- 7. Bei Tunnel Name tragen Sie einen Namen für den Tunnel ein.
- 8. Setzen Sie bei Dynamic VPN Enable einen Haken.

9. Bei Local Subnet tragen Sie die IP Netz Adresse des Netzes, das sich auf der LAN Seite des DI-804HV / DI-824VUP+ befindet. Beispiel: LAN IP des DI-804HV / DI-824VUP+ = 192.168.0.1 → Netz Adresse = 192.168.0.0

10. Bei Local Netmask tragen Sie 255.255.255.0 ein.

11. Tragen Sie Ihren Preshare Key ein.

12. Bei Bedarf aktivieren und konfigurieren Sie die Extended Authentication (xAUTH). Dies muss dann auch im VPN Client DS-601 konfiguriert werden (siehe 22.)

13. Klicken Sie unten auf Apply und danach im folgenden Fenster auf Continue.

14. Klicken Sie unten auf Select IKE Proposal ...

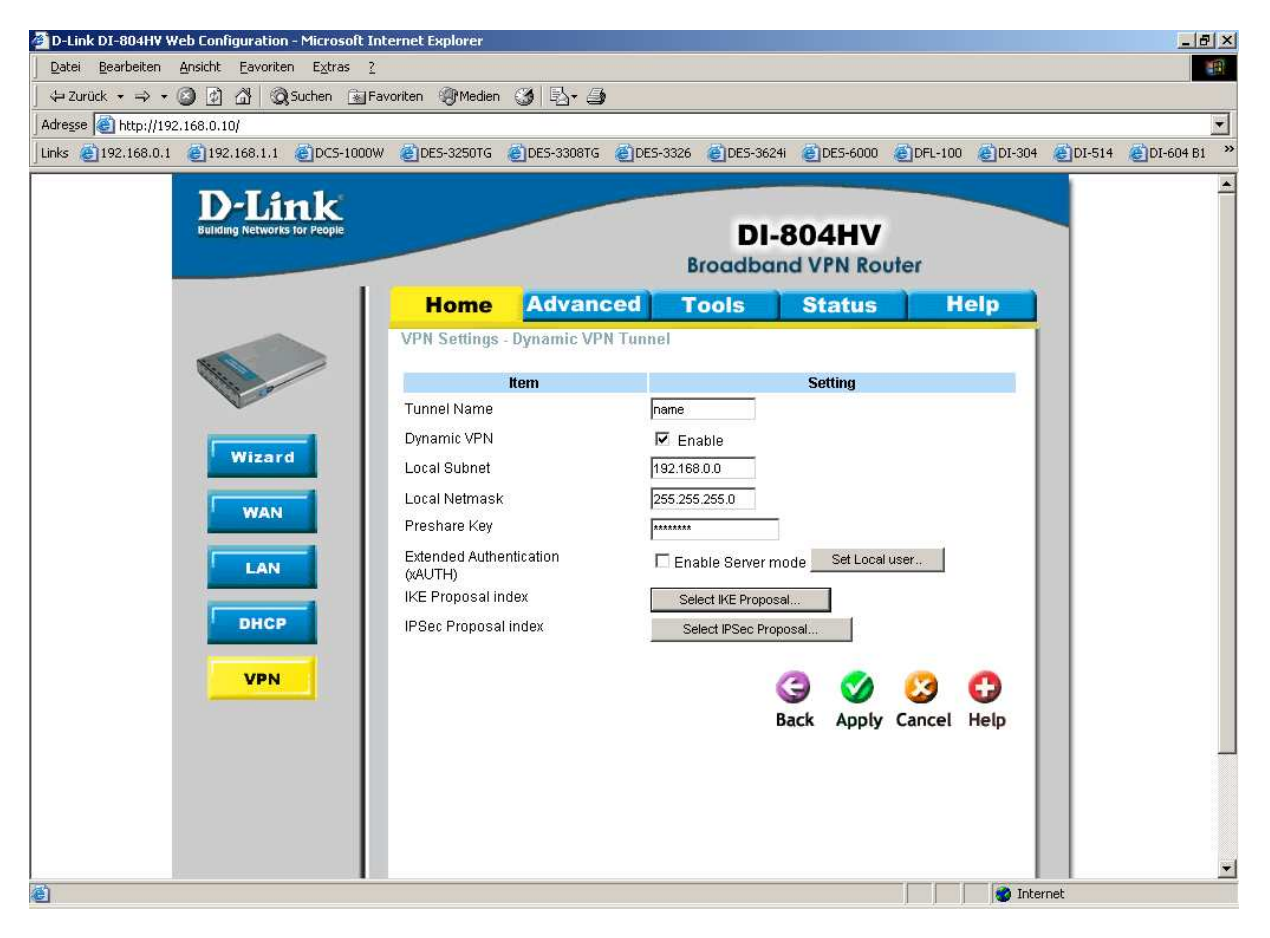

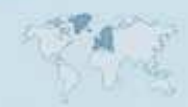

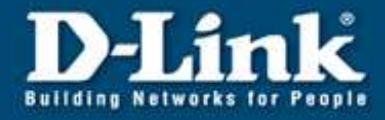

15. Bei ID 1 füllen Sie die erforderlichen Felder aus, diese sind je nach Bedarf aufzufüllen / auszuwählen.

| D-Link DI-804HV Web Configuration - Microsoft Int                                                                                                    | ernet Explorer               |                                  |                            | X                    |
|----------------------------------------------------------------------------------------------------|------------------------------|----------------------------------|----------------------------|----------------------|
| Datei Bearbeiten Ansicht Eavoriten Extras 2                                                                                                    |                              |                                  |                            |                      |
| ⇔ Zurück → → → ② ④ △ ②Suchen 💽 Far                                                                                                    | roriten 🛞 Medien 🎯 🔂 - 🎒     |                                  |                            |                      |
| Adresse 🕘 http://192.168.0.10/                                                                                                    |                              |                                  |                            |                      |
| Links @192.168.0.1 @192.168.1.1 @DC5-1000W                                                                                                    | @DES-3250TG @DES-3308TG @    | DES-3326 CDES-3624i CDE          | ES-6000 🕘 DFL-100 🌏 DI-304 | @DI-514 @DI-604 B1 » |
|                                                                                                    | Home Auvance                 |                                  | atus iteip                 |                      |
|                                                                                                    | VPN Settings - Dynamic VPN 1 | i unnel - Set INE Proposal       |                            |                      |
| The state                                                                                                    | Item                         | Sett                             | ting                       |                      |
|                                                                                                    | IKE Proposal index           | name                             |                            |                      |
| and the second second s |                              | Parroug                          |                            |                      |
| Wizard                                                                                                    |                              | Nenove                           |                            |                      |
| WAN                                                                                                    | ID Proposal Name DH Group    | Encrypt algorithm Auth algorithm | n Life Time Life Time Unit |                      |
|                                                                                                    | 1 name Group 2 💌             | 3DES 💌 MD5 💌                     | 28800 Sec. 💌               |                      |
| LAN                                                                                                    | 2 Group 1 💌                  | 3DES 💌 SHA1 💌                    | 0 Sec. 💌                   |                      |
|                                                                                                    | 3 Group 1 💌                  | 3DES 💌 SHA1 💌                    | 0 Sec. 💌                   |                      |
| DHCP                                                                                                    | 4 Group 1 💌                  | 3DES 💌 SHA1 💌                    | 0 Sec. 💌                   |                      |
|                                                                                                    | 5 Group 1 💌                  | 3DES 💌 SHA1 💌                    | 0 Sec. 💌                   |                      |
| VPN                                                                                                    | 6 Group 1 💌                  | 3DES 💌 SHA1 💌                    | 0 Sec. 💌                   |                      |
|                                                                                                    | 7 Group 1 💌                  | 3DES 💌 SHA1 💌                    | 0 Sec. 💌                   |                      |
|                                                                                                    | 8 Group 1 💌                  | 3DES 💌 SHA1 💌                    | 0 Sec. 💌                   |                      |
|                                                                                                    | 9 Group 1 💌                  | 3DES 💌 SHA1 💌                    | 0 Sec. 💌                   |                      |
|                                                                                                    | 10 Group 1 💌                 | 3DES 💌 SHA1 👻                    | 0 Sec. 💌                   |                      |
|                                                                                                    |                              |                                  |                            |                      |
|                                                                                                    | Proposal ID 1                | Add to Propos                    | sal index                  |                      |
|                                                                                                    |                              |                                  |                            |                      |
|                                                                                                    |                              | G                                | 🤍 🐸 🔂 📔                    |                      |
|                                                                                                    |                              | Back                             | Apply Cancel Help          |                      |
|                                                                                                    |                              |                                  |                            |                      |
| 0 Fertin                                                                                                    |                              |                                  | Toter                      | net                  |

16. Unten bei Proposal ID wählen Sie dann die 1 aus und klicken auf Add.

17. Klicken Sie unten auf Apply, danach im folgenden Fenster auf Continue und dann auf Back.

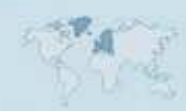

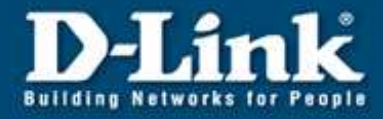

18. Klicken Sie auf Select IPSec Proposal ...

19. Bei ID 1 füllen Sie auch hier die erforderlichen Felder aus, diese sind ebenfalls je nach Bedarf aufzufüllen / auszuwählen.

| Beispiel:                                                                                                    |
|----------------------------------------------------------------------------------------------------|
| 💁 D-Link DI-804HV Web Configuration - Microsoft Internet Explorer 📃 🧧                                                                                                    |
| Datei Bearbeiten Ansicht Eavoriten Extras 2                                                                                                    |
| j 4- Zurück + → - ③ ☑ 丞 ◎ ④ ☆ ◎ Suchen ≧a Favoriten ④ Medien ④ □ □                                                                                                    |
| Adresse 🕘 http://192.168.0.10/                                                                                                    |
| Links @192.168.0.1 @192.168.1.1 @DCS-1000W @DES-3250TG @DES-3308TG @DES-3326 @DES-3624i @DES-6000 @DFL-100 @DI-304 @DI-514 @DI-604 B1                                                                                                    |
| Home Advanced Tools Status Help                                                                                                    |
| VPN Settings - Dynamic VPN Tunnel - Set IPSEC Proposal                                                                                                    |
| Item Setting                                                                                                    |
| Wizard       IPSec Proposal index       name         WAN       ID       Proposal DH Group protocol algorithm algorithm filme Unit         LAN       1       name       None ¥       ESP ¥       3DES ¥       MD5 ¥       3600       Sec. ¥         3       None ¥       ESP ¥       3DES ¥       None ¥       0       Sec. ¥         4       None ¥       ESP ¥       3DES ¥       None ¥       0       Sec. ¥ |
| 7       None       ESP       3DES       None       0       Sec.       V         8       None       ESP       3DES       None       0       Sec.       V         9       None       ESP       3DES       None       0       Sec.       V         10       None       ESP       3DES       None       0       Sec.       V         Proposal ID 1       Add to       Proposal index         ©       🐼       🚱     |
| Back Apply Cancel Help                                                                                                    |
| C Fertig                                                                                                    |

20. Auch hier: Unten bei Proposal ID wählen Sie dann die 1 aus und klicken auf Add

21. Klicken Sie unten auf Apply, danach im folgenden Fenster auf Continue.

Damit ist die Einrichtung des DI-804HV / DI-824VUP+ abgeschlossen.

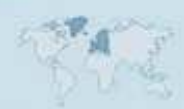

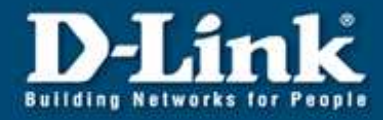

## **Einrichtung des D-Link VPN Client**

- 1. Öffnen Sie den D-Link VPN Client.
- 2 .Wählen Sie oben Configuration und dann Profile Settings aus.

| D D-Link VPN Clie                   | nt                 |                                    | _ 🗆 🗙                  |
|-------------------------------------|--------------------|------------------------------------|------------------------|
| Connection Config                   | juration Lo        | g Window Help                      | ,                      |
| <u>P</u> rofile :                   |                    |                                    | <u>O</u> utside Line : |
| DI-804hv                            |                    | •                                  |                        |
| Constants<br>Constants<br>Constants | 916916             | 2212222210221                      |                        |
| Client                              | 810.140.0          |                                    | Server                 |
| Client                              | <u>D</u> isconnect | <b>D</b> -                         | Server<br>Link         |
| Client                              | Disconnect         | D-                                 | Server<br>Link         |
| Client                              | 00:56:41<br>9,694  | D-<br>Timeout (sec):<br>Direction: | Server                 |

- 3. Wählen Sie unter den Available Profiles eines der vorkonfigurierten Profile aus, z.B.DI-804HV.
- 4. Klicken Sie rechts auf Configure.

| Profile Settings   |                             | ×                 |
|--------------------|-----------------------------|-------------------|
| Available Profiles |                             | 1                 |
| Profile Names      | Phone Number/Link Type      | Configure         |
| DFL-1500 [Modem]   | LAN                         |                   |
| DFL-300            | LAN                         | New <u>E</u> ntry |
| DFL-500 [PPPoE]    | xDSL (PPPoE)                |                   |
| DFL-500            | LAN                         | <u> </u>          |
| DFL-700 [Modem]    | <phonenumber></phonenumber> | <b></b>           |
| DFL-700            | LAN                         | <u>D</u> elete    |
| DFL-80             | LAN                         |                   |
| DFL-900            | LAN                         | <u>H</u> elp      |
| DI-804hv [PPPoE]   | xDSL (PPPoE)                |                   |
| DI-804hv           | LAN                         | <u>L</u> ancel    |
|                    |                             | <u>0</u> K        |

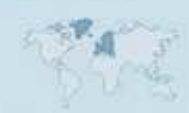

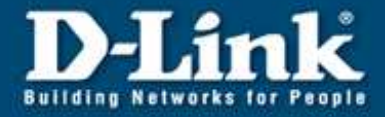

5. Geben Sie diesem Profil einen Namen oder belassen sie diesen.

6. Als Communication media wählen Sie "Lan / WLAN (over IP)", wenn Sie sind zum Beispiel über einen Router mit dem Internet verbunden sind.

| Profile Settings MrKippa                                                                                                |                                                                                    | ×              |
|----------------------------------------------------------------------------------------------------|------------------------------------------------------------------------------------|----------------|
| Basic Settings<br>IPSec General Settings<br>Identities<br>IP Address Assignment<br>Remote Networks<br>Firewall Settings | Basic Settings Profile name : DI-804HV Communication medium : LAN / WLAN (over IP) |                |
|                                                                                                    | <u>H</u> elp                                                                       | <u>C</u> ancel |

7. Wählen Sie auf der linken Seite "IPSec General Settings" aus

8. Tragen Sie als Gateway Adresse die Wan IP des zu erreichenden DI-804HV /DI-824VUP+, oder die entsprechende DynDNS Adresse ein.

| Basic Settings                                                | IPSec General Settings  |                                                                                                    |          |
|---------------------------------------------------------------|-------------------------|----------------------------------------------------------------------------------------------------|----------|
| PSec General Settings<br>Identities                           | <u>G</u> ateway:        | 172.179.221.206                                                                                                    |          |
| IP Address Assignment<br>Remote Networks<br>Firewall Settings | Policies                |                                                                                                    |          |
|                                                               | A IKE policy :          | automatic mode                                                                                                    | -        |
|                                                               | IP <u>S</u> ec policy : | automatic mode                                                                                                    | <b>_</b> |
|                                                               |                         | Policy lifetimes Polic                                                                                                    | y editor |
|                                                               | Advanced options        |                                                                                                    |          |
|                                                               | Exch. mode :            | Main Mode                                                                                                    | •        |
|                                                               | PFS group :             | DH-Group 2 (1024 Bit)                                                                                                    | •        |
|                                                               |                         | Use IP compression Disable DPD (Dead Peer Dead Peer Dead | tection) |
|                                                               | 1.0.0                   |                                                                                                    |          |

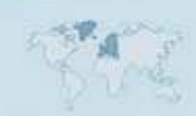

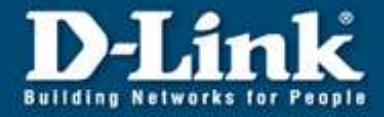

- 9. Klicken Sie auf den "Policy editor" Knopf.
- 10. Öffnen Sie IKE Policy und klicken rechts auf New Entry.

| IPSec Configuration                                                                                                    | ×                                                                |
|----------------------------------------------------------------------------------------------------|------------------------------------------------------------------|
| IKE Policy         I DI-824vup+ [3DES-SHA-DH2]         I DFL-80 [3DES-SHA-DH2]         I DFL-900 [3DES-SHA-DH2]         I DFL-1500 [3DES-SHA-DH2]         I DFL-300 [3DES-SHA-DH2]         I DFL-500 [3DES-SHA-DH2]         I DFL-500 [3DES-SHA-DH2]         I DES-MDS-DH2         I DES-MDS-DH2 | Configure <u>New Entry</u> Duplicate <u>D</u> elete <u>Close</u> |

10. Geben Sie der Policy einen Namen

11. Unten bei Encryption, Hash und DH Group tragen Sie die Werte eine, welche Sie in der Konfiguration des DI-804HV / DI-824VUP+ in den IKE Proposal Settings vorgenommen haben. (Siehe Anleitung Punkt 15. Einrichtung des DI-804HV / DI-824VUP+). **Diese müssen absolut übereinstimmen.** 

12. Klicken Sie auf OK.

| KE Polic <del>y</del> |                |          |            | <u>&gt;</u>    |
|-----------------------|----------------|----------|------------|----------------|
| IKE Proposals         |                |          |            |                |
| Policy name : 🛛       | AES256-SHA-DH5 |          |            |                |
| Authentication        | Encryption     | Hash     | DH Group   | )              |
| Preshared Key         | AES 256 Bit    | SHA      | DH-Group   | 5 (1536 Bit)   |
|                       |                |          |            |                |
| Authentication :      | Preshared Keu  |          | <b>_</b>   | bbA            |
| Enoruption :          |                |          |            |                |
| Encryption:           | AES 206 BIC    |          | <u> </u>   | Remove         |
| Hash :                | SHA            |          | <b>-</b>   |                |
| DH Group :            | DH-Group 5 (1  | 536 Bit) | •          |                |
|                       | <u>H</u> elp   |          | <u>0</u> K | <u>C</u> ancel |

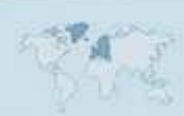

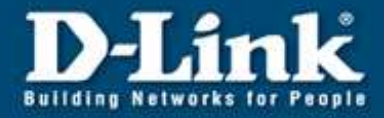

13. Öffnen Sie IPSec Policy und klicken rechts auf New Entry.

| IPSec Configuration             | ×                  |
|---------------------------------|--------------------|
|                                 |                    |
| 🖃 🖓 IKE Policy                  | Co <u>n</u> figure |
| 🚽 🖓 T DI-824vup+ [3DES-SHA-DH2] |                    |
|                                 | <u>N</u> ew Entry  |
|                                 |                    |
|                                 | D <u>u</u> plicate |
|                                 |                    |
|                                 | <u>D</u> elete     |
|                                 |                    |
| AES256-SHA-DH5                  |                    |
| ⊟¥π IPSec Policy                |                    |
|                                 |                    |
| ₩¥T DFL-80 [3DES-SHA]           |                    |
|                                 | <u>C</u> lose      |

14. Unten bei Transform und Authentication tragen Sie die Werte eine, welche Sie in der Konfiguration des DI-804HV / DI-824VUP+ in den IKE Proposal Settings vorgenommen haben. (Siehe Anleitung Punkt 19. Einrichtung des DI-804HV / DI-824VUP+) **Diese müssen absolut übereinstimmen.** 

15. Klicken Sie auf OK.

| IF | Sec Policy        |              |            | ×       |
|----|-------------------|--------------|------------|---------|
| Г  | - IPSec Proposals |              |            |         |
|    | Policy name :     | AES-256-SHA1 |            |         |
|    | Protocol          | Transform    | None       |         |
|    | ESP               | AES 256 Bit  | SHA        |         |
|    | Protocol :        | ESP          | V          | Add     |
|    | Transform :       | AES 256 Bit  | •          | Bemove  |
|    | Authentication :  | SHA          |            | Hellove |
|    |                   | <u>H</u> elp | <u>0</u> K | Cancel  |

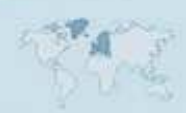

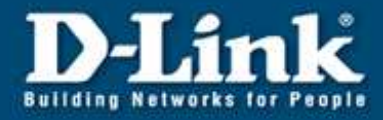

16. Schließen Sie diesen Dialog mit Close.

| IPSec Configuration        | ×                  |
|----------------------------|--------------------|
|                            |                    |
|                            | Co <u>n</u> figure |
|                            |                    |
| AES256-SHA-DH5             | <u>N</u> ew Entry  |
| ⊟                          |                    |
|                            | Dyplicate          |
|                            |                    |
|                            | <u>D</u> elete     |
| រីξπ DFL-1500 [3DES-SHA]   |                    |
| រីξπ DFL-300 [3DES-SHA]    |                    |
|                            |                    |
| ₩ <mark>%</mark> π DES-MD5 |                    |
| ¥π AES-256-SHA1            |                    |
|                            | <u>C</u> lose      |

17. Wählen Sie nun die zuvor definierte IKE Policy und die IPSec Policy aus den Drop-Down Listen aus.

18. Unter den Advanced options wählen Sie bei Exch. Mode: Main Mode aus. Als PFS group wählen Sie None aus oder wenn Sie im DI-804HV / DI-824VUP+ in den IPSec Proposal Settings eine DH Group ausgewählt haben (siehe 19.), wählen Sie hier bitte die selbe Group aus.

| Basic Settings<br>IPSec General Settings<br>Identities<br>IP Address Assignment<br>Remote Networks<br>Firewall Settings | Policica          | <u>G</u> ateway :       | 172.179.221.206                         |                        |
|----------------------------------------------------------------------------------------------------|-------------------|-------------------------|-----------------------------------------|------------------------|
|                                                                                                    | A                 | IKE policy :            | AES256-SHA-DH5                          |                        |
|                                                                                                    |                   | IP <u>S</u> ec policy : | AES-256-SHA1                            |                        |
|                                                                                                    |                   |                         | Policy lifetimes                        | Policy <u>e</u> ditor  |
|                                                                                                    | Advance           | ed options              |                                         |                        |
|                                                                                                    | $\langle \rangle$ | Exch. <u>m</u> ode :    | Main Mode                               |                        |
|                                                                                                    | PFS group :       | None                    | ×                                       |                        |
|                                                                                                    |                   |                         | Use IP compression<br>Disable DPD (Deac | n<br>I Peer Detection) |

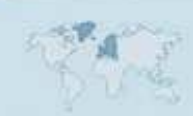

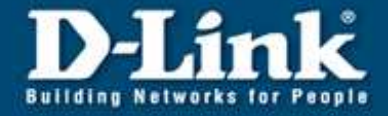

19. Wählen Sie auf der linken Seite "Identities" aus

20. Bei Local identity können Sie die Einstellungen unverändert lassen, da der DI-804HV / DI-824VUP+ diese ignoriert.

21. Als Pre-shared key tragen Sie den Key ein den Sie im DI-804HV / DI-824VUP+ eingetragen haben.

(Siehe Anleitung Punkt 19. Einrichtung des DI-804HV / DI-824VUP+).

22. Haben Sie im DI-804HV / DI-824VUP+ das xAuth konfiguriert (siehe 12.) müssen Sie dies hier ebenfalls aktivieren und die gleichen Zugangsdaten wie im Router eingeben.

| Basic Settings<br>PSec General Settings                                   | Local identity                                                                                                    |                |  |
|---------------------------------------------------------------------------|----------------------------------------------------------------------------------------------------|----------------|--|
| dentities<br>P Address Assignment<br>Remote Networks<br>Firewall Settings | Image: Image: Image |                |  |
|                                                                           | Confirm secret :                                                                                                    | cation (XAUTH) |  |
|                                                                           | Password :                                                                                                    |                |  |

23. Wählen Sie links IP Adress Assignment aus. Hier brauchen Sie nichts einzustellen.

| Basic Settings<br>IPSec General Settings<br>Identities<br>IP Address Assignment<br>Remote Networks | IP Address Assignment<br>Use IKE Conf<br>Use Iocal IP a<br><u>Manual IP add</u> | ig Mode<br>ddress<br>dress |            |                |
|----------------------------------------------------------------------------------------------------|---------------------------------------------------------------------------------|----------------------------|------------|----------------|
| Firewall Settings                                                                                  | IP address :                                                                    | 0.0.0.0                    |            |                |
|                                                                                                    | Sybnet mask :                                                                   | 255.255                    | 255.0      |                |
|                                                                                                    | ☐ DNS / WINS <u>s</u> ervers<br><u>D</u> NS server :<br><u>W</u> INS server :   | 0.0.0.0                    |            |                |
|                                                                                                    | <u> </u>                                                                        |                            | <u>0</u> K | <u>C</u> ancel |

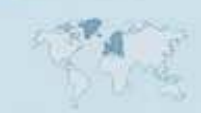

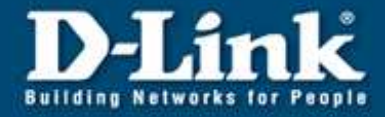

24. Wählen Sie links Remote Networks aus.

25. Tragen Sie hier die Netz IP Adresse des sich hinter dem DI-804HV / DI-824VUP+ befindlichen Netzes ein.

Als Subnet mask tragen Sie 255.255.255.0 ein.

26. Klicken Sie unten auf OK.

| Basic Settings<br>IPSec General Settings<br>Identities<br>IP Address Assignment<br>Bernote Networks | Remote Networks<br>Enter the IP networks the tunnel should be used for.<br>Without entries tunneling will always be used. |                            |                    |
|----------------------------------------------------------------------------------------------------|----------------------------------------------------------------------------------------------------|----------------------------|--------------------|
| Hemote Networks<br>Firewall Settings                                                                |                                                                                                    | Network addresses :        | Subnet masks       |
|                                                                                                    | 0.<br>0.<br>0.                                                                                                    | 0.0.0                      | 0.0.0              |
|                                                                                                    |                                                                                                    | 0.0.0                      | 0.0.0              |
|                                                                                                    |                                                                                                    | 0.0.0.0                    | 0.0.0              |
|                                                                                                    |                                                                                                    | 0.0.0.0                    | 0.0.0              |
|                                                                                                    |                                                                                                    | C Apply tunneling security | for local networks |
|                                                                                                    | <u> </u>                                                                                                    | Help                       | <u> </u>           |

27. Klicken Sie auch in diesem Hier auf OK.

| Profile Settings                                                                                                    |                                                                                            | ×                                   |
|----------------------------------------------------------------------------------------------------|--------------------------------------------------------------------------------------------|-------------------------------------|
| Profile Settings Available Profiles Profile Names DFL-1500 [Modem] DFL-300 DFL-500 [PPPoE] DFL-500 DFL-500 DFL-700 [Modem] | Phone Number/Link Type<br>LAN<br>LAN<br>xDSL (PPPoE)<br>LAN<br><phonenumber></phonenumber> | Configure<br>New Entry<br>Duplicate |
| DFL-700<br>DFL-80<br>DFL-900<br>DI-804hv [PPPoE]                                                                           | LAN<br>LAN<br>LAN<br>xDSL (PPPoE)                                                          | <u>D</u> elete<br><u>H</u> elp      |
| DI-804hv                                                                                                    | LAN                                                                                        | <u>C</u> ancel<br><u>D</u> K        |

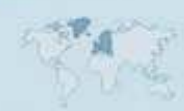

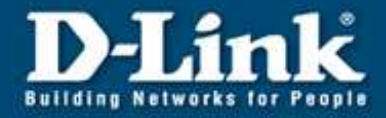

28. Klicken Sie auf Connect um die VPN Verbindung zu starten.

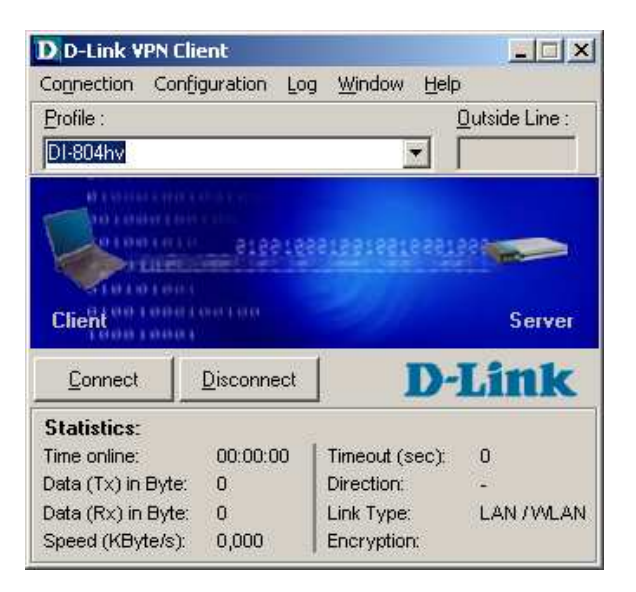

→ Folgende Sequenz sollte nun durchlaufen werden:

→ Die Verbindung zum Gateway wurde aufgebaut

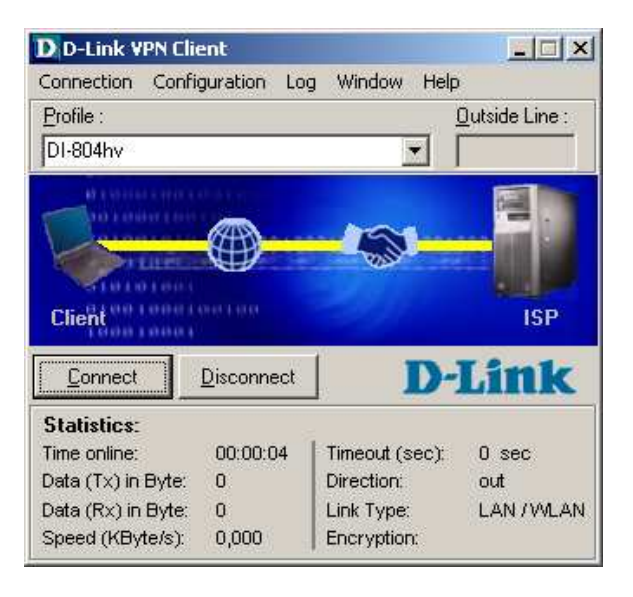

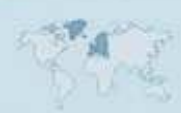

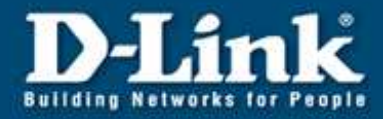

| D D-Link VPN Clie                                                                            | ent                                        |                                            | _ 🗆 🗡                                        |
|----------------------------------------------------------------------------------------------|--------------------------------------------|--------------------------------------------|----------------------------------------------|
| Connection Config                                                                            | guration Log                               | g <u>W</u> indow <u>H</u> elp              | 1                                            |
| Profile :                                                                                    |                                            |                                            | Outside Line :                               |
| DI-804hv                                                                                     |                                            | •                                          |                                              |
| China ta antica ta ta                                                                        |                                            | N-0-                                       |                                              |
| 10101000                                                                                     | VPN I                                      | Dial-up                                    | Line                                         |
| Client                                                                                       | VPN I                                      | Dial-up                                    | Server                                       |
| Client                                                                                       | VPN<br>Disconnect                          | Dial-up                                    | Server<br>Link                               |
| Client<br>Connect<br>Statistics:                                                             | VPN I                                      | Dial-up                                    | Server<br>Link                               |
| Client<br>Connect<br>Statistics:<br>Time online:                                             | VPN 1<br>Disconnect<br>00:00:10            | Dial-up                                    | Server<br>Link                               |
| Client<br>Connect<br>Statistics:<br>Time online:<br>Data (Tx) in Byte:                       | VPN<br>Disconnect<br>00:00:10<br>0         | Dial-up                                    | Server<br>Link<br>0 sec<br>out               |
| Client<br>Connect<br>Statistics:<br>Time online:<br>Data (Tx) in Byte:<br>Data (Rx) in Byte: | VPN<br><u>D</u> isconnect<br>00:00:10<br>0 | Timeout (sec):<br>Direction:<br>Link Type: | Server<br>Lfink<br>0 sec<br>out<br>LAN /WLAN |

| D-LINK VPN LIN                                                                       | ent              |                           | _ 🗆 🗵 🗙                |
|--------------------------------------------------------------------------------------|------------------|---------------------------|------------------------|
| Connection Confi                                                                     | guration Lo      | g <u>W</u> indow <u>H</u> | elp                    |
| <u>P</u> rofile :                                                                    |                  |                           | <u>O</u> utside Line : |
| DI-804hv                                                                             |                  | -                         |                        |
|                                                                                      | all de la recent |                           |                        |
| Contrasting                                                                          |                  |                           |                        |
|                                                                                      |                  | A REAL PROPERTY AND       | ALC: NO                |
| Contraction of the second                                                            | -                | STOTE DAVIDES             |                        |
| Cliept                                                                               | Connection       | is established            | Server                 |
| Client                                                                               | Connection       | is established<br>🎫 🔨 👍   | Server                 |
| Client                                                                               | Connection       | is established            | Server                 |
| Client                                                                               | Connection       | is established            | Server                 |
| Client                                                                               | Connection       | is established            | Server                 |
| Client<br>Connect<br>Statistics:<br>Time online:<br>Data (Tx) in Byte:               | Connection       | is established            | Server                 |
| Client Client Connect Statistics: Time online: Data (Tx) in Byte: Data (Rx) in Byte: | Connection       | is established            | Server                 |

Die Verbindung wurde aufgebaut und kann jetzt verwendet werden

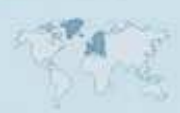

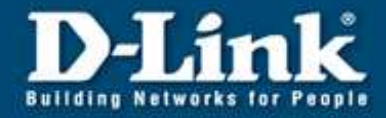

Sehr wichtig: Das Client IP-Netz muß sich von dem 804HV Netz unterscheiden! Wenn dies nicht der Fall ist funktioniert der Datenaustausch nicht! Tragen Sie in diesem Fall in folgendem Menü eine "Manual IP" ein. Verwenden Sie eine gedachte Adresse die in keinem der beiden Netze liegt. Sofern Sie wenig Erfahrung mit IP-Adressen haben verwenden Sie 192.168.8.100 mit der Maske 255.255.255.0. Bestätigen Sie mit ok.

| rofile Settings DI-804                                                                                                  | h¥                                                                          |                             | ×              |
|----------------------------------------------------------------------------------------------------|-----------------------------------------------------------------------------|-----------------------------|----------------|
| Basic Settings<br>IPSec General Settings<br>Identities<br>IP Address Assignment<br>Remote Networks<br>Firewall Settings | IP Address Assignment<br>Use IKE Conf<br>Use Iocal IP ad                    | ig Mode<br>iddress<br>dress |                |
| Firewall Settings                                                                                                    | IP <u>a</u> ddress :                                                        | 192.168.8.100               |                |
|                                                                                                    | S <u>u</u> bnet mask :                                                      | 255.255.255.0               |                |
|                                                                                                    | DNS / WINS <u>s</u> ervers<br><u>D</u> NS server :<br><u>W</u> INS server : | [0.0.0.0<br>[0.0.0.0        |                |
|                                                                                                    | <u>Ł</u>                                                                    | ielp                        | <u>C</u> ancel |

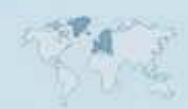

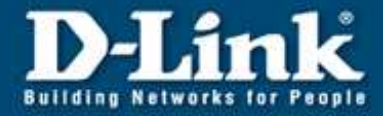

In der Konfigurationsoberfläche des DI-804HV / DI-824VUP+ können Sie eine Verbindung in folgendem Status-Menü anzeigen lassen

Sofern die Information "IKE established" und die konfigurierte Life Time angezeigt wird sollte der Tunnel richtig konfiguriert worden sein.

Mit dem Button "Drop" können Sie den Tunnel aktiv trennen.

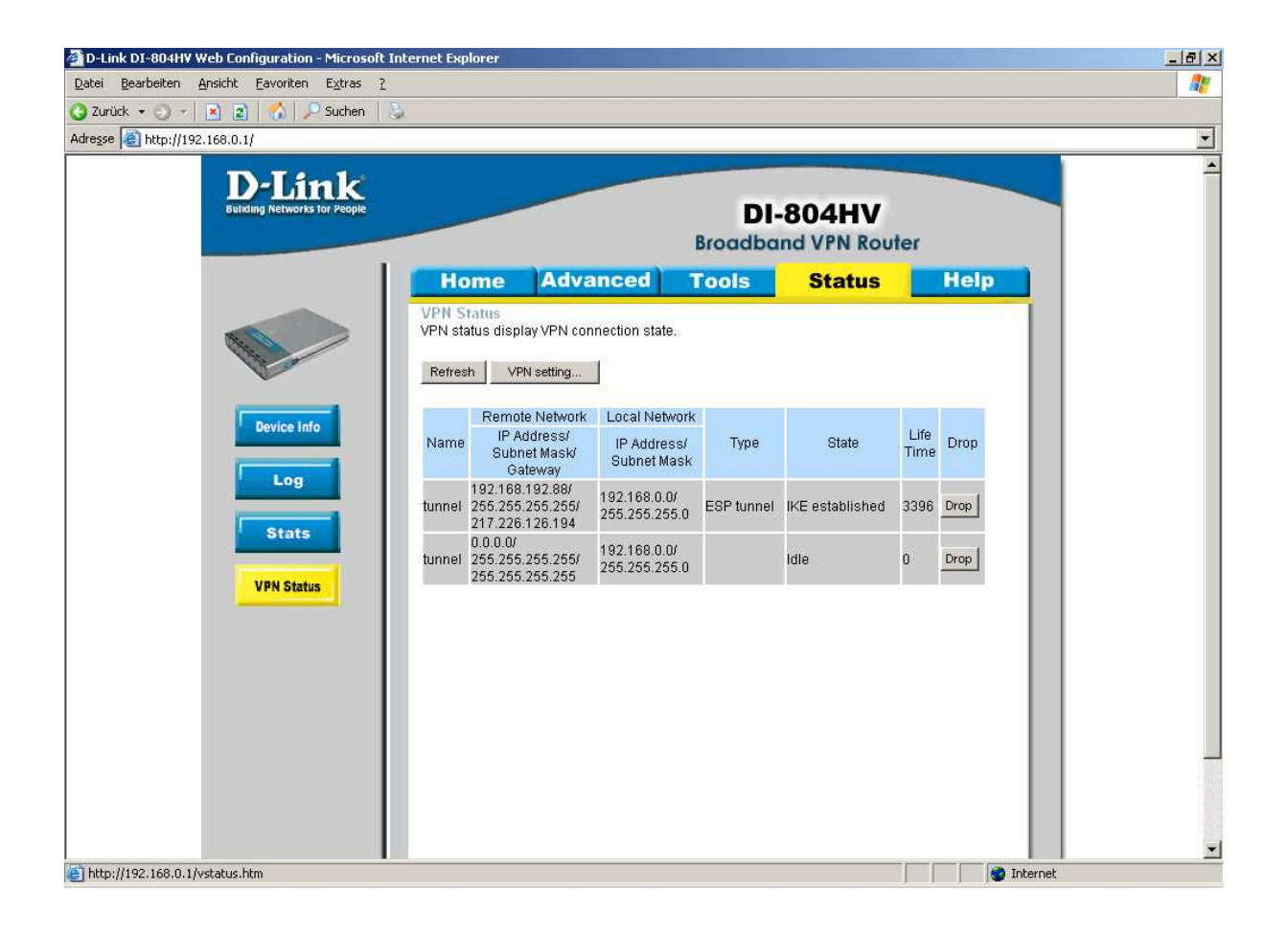

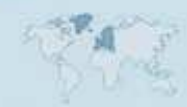